## Passo 1: Clicar, no website da CVM (www.cvm.gov.br) em "Central de Sistemas"

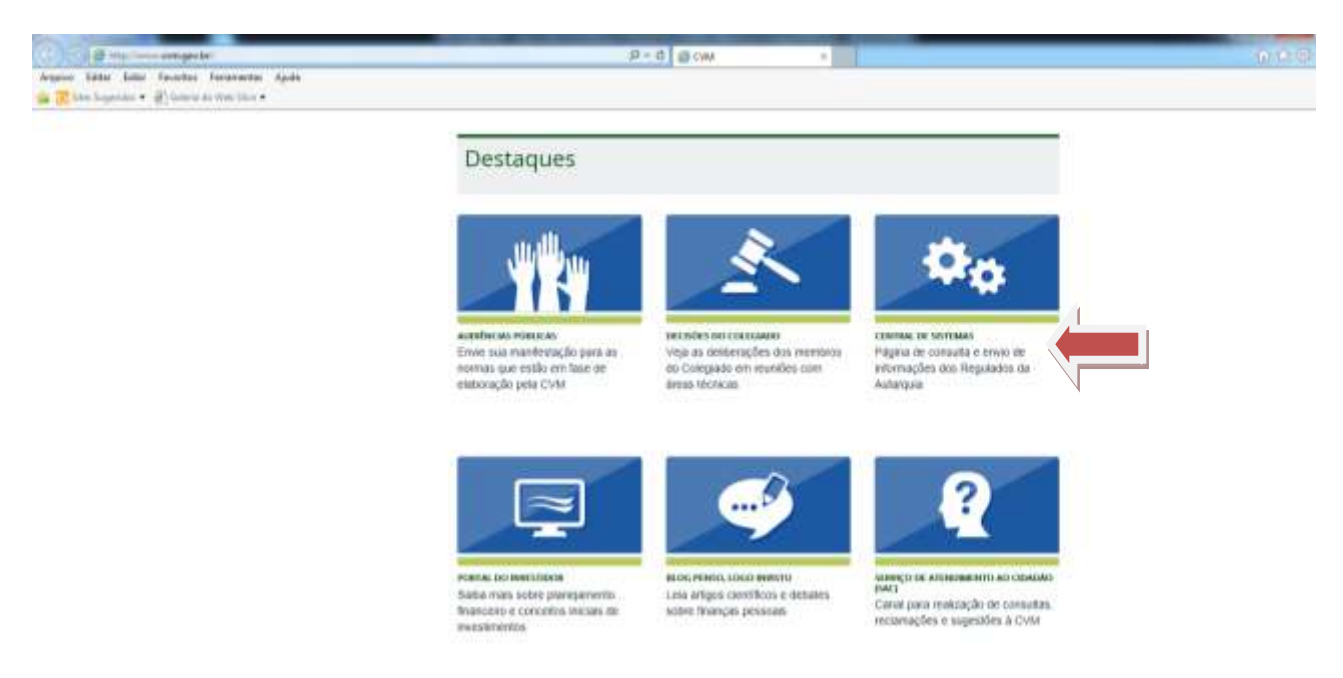

Passo 2: Clicar em "Sistema CVMWeb" e depois em "Envio de Documentos"

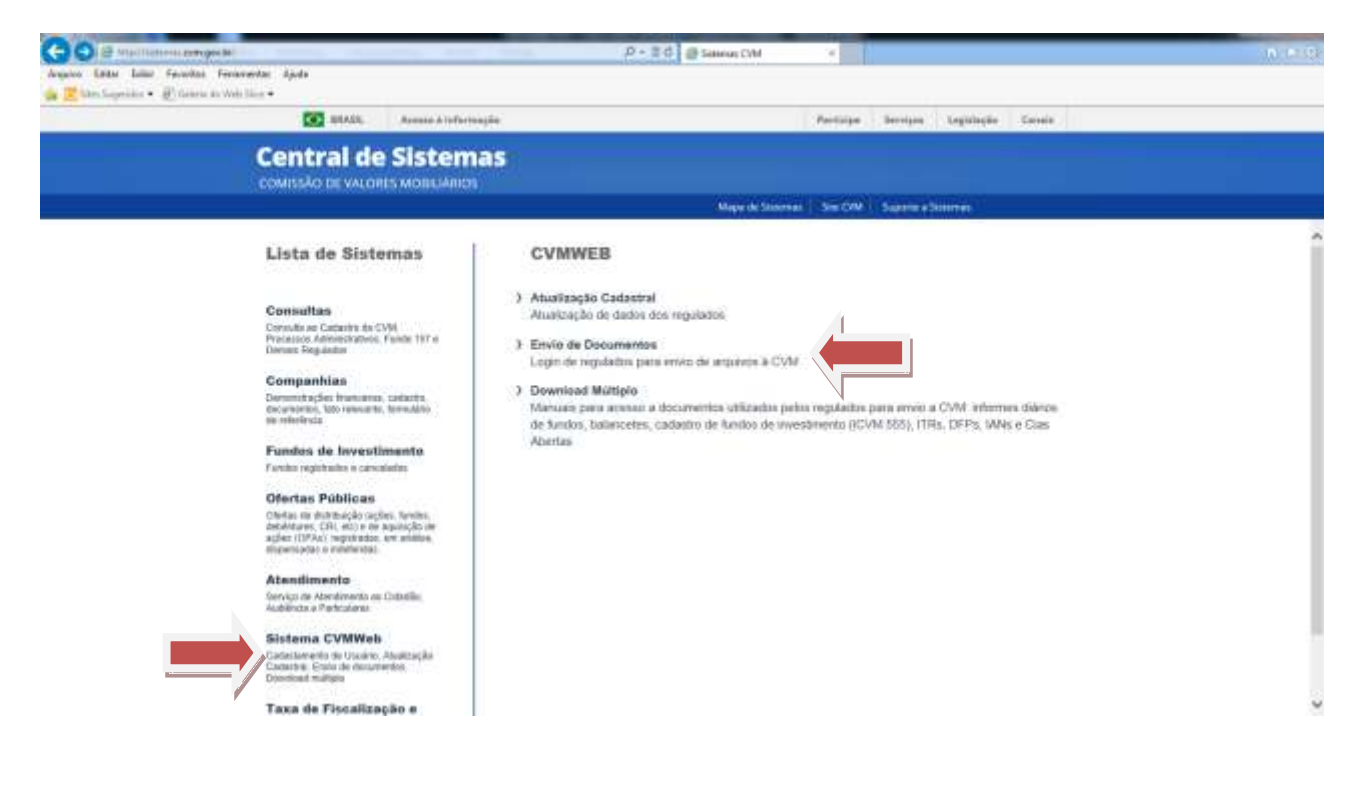

## Passo 3: Efetuar o login à área restrita com CPF e senha

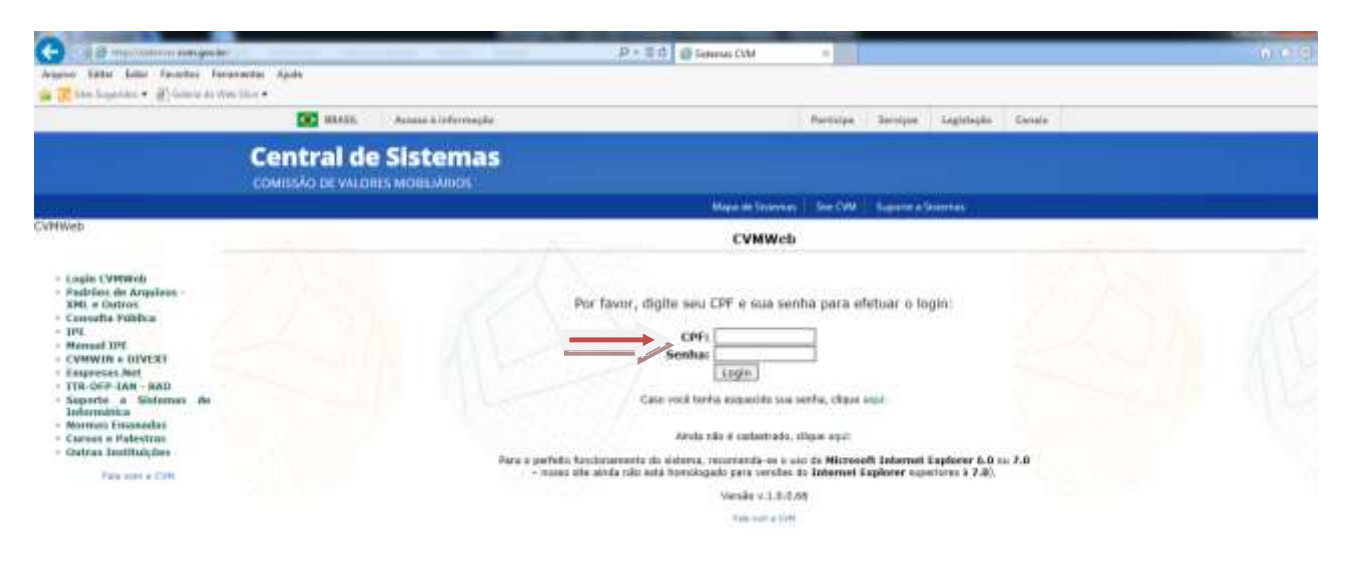

Obs: Caso tenha esquecido sua senha, clicar em "Caso você tenha esquecido sua senha, clique aqui". Depois selecione o e-mail de sua preferência para receber a nova senha. Se, além de desconhecer a senha, também o e-mail estiver desatualizado, favor encaminhar carta digitalizada com pedido de atualização de e-mail ao endereço eletrônico gir@cvm.gov.br.

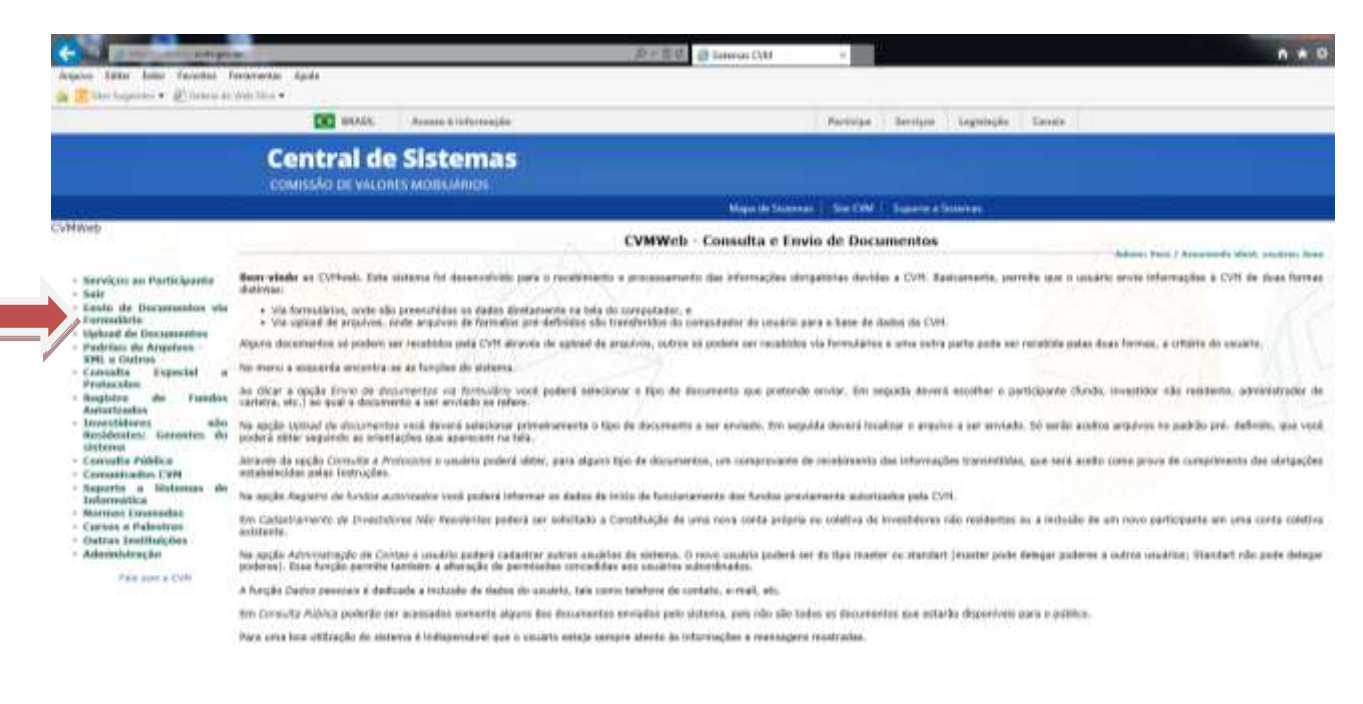

Passo 4: Clicar em "Envio de documentos via Formulário"

## Passo 5: Clicar em "Informe Cadastral"

|                                                                                                    | CC BAASS Arres    | r à infarmaglie |                      | Periode   | Services (   | (Angeleight) | Cetela |                                       |
|----------------------------------------------------------------------------------------------------|-------------------|-----------------|----------------------|-----------|--------------|--------------|--------|---------------------------------------|
|                                                                                                    | Central de Sis    | temas           |                      |           |              |              |        |                                       |
|                                                                                                    |                   |                 | Allique de Gronnes   | - S-OW    | - Supervisio |              |        |                                       |
| HWeb                                                                                                    |                   | b               | nvio de Documentos ( | via Formu | làrio        |              |        | Advant Peris / Analysis da shaif, and |
| <ul> <li>Sali</li> <li>Savite de Decarmentant vén<br/>construction</li> <li>Balvarde de Decarmentant vén<br/>soute de Arganes</li> <li>Savite de Arganes</li> <li>Savite de Arganes</li> <li>Sa</li></ul> | • Informe Calabol |                 |                      |           |              |              |        |                                       |

Passo 6: Selecionar o participante e, depois, selecionar a opção "Anual (Obrigatório)" no campo "Tipo de Informe"; descrever a quantidade de pessoas jurídicas pelas quais o participante responde; e escolher, no campo "Função", a opção "Enviar Documentos"; então, clicar em "Continuar"

|                                                                                                    |                                                                                                    |                         | D + E d Sensur DM                                                            | - ×                                                                                                    |                       |              |                    | n + 0                          |
|----------------------------------------------------------------------------------------------------|----------------------------------------------------------------------------------------------------|-------------------------|------------------------------------------------------------------------------|----------------------------------------------------------------------------------------------------|-----------------------|--------------|--------------------|--------------------------------|
| annen bereiten bereiten i                                                                                                    | weinigen einer                                                                                                    |                         |                                                                              |                                                                                                    |                       |              |                    |                                |
|                                                                                                    | COS MAAK                                                                                                    | Armer histornagie       |                                                                              | herioge                                                                                                    | Invision)             | (Legislaphe) | Genela             |                                |
|                                                                                                    | Central de                                                                                                    | Sistemas                |                                                                              |                                                                                                    |                       |              |                    |                                |
| evonen o                                                                                                    |                                                                                                    |                         | Alique de Scorree                                                            | S-044                                                                                                    | Supervision Se        |              |                    |                                |
| CVHWeb                                                                                                    |                                                                                                    |                         | Informe Cadastral de Admini                                                  | strador de                                                                                                    | Carteira              |              |                    |                                |
| <ul> <li>Servicos se flarificianne</li> <li>Sair</li> <li>Garle de Decamentas via farmataria</li> <li>Lavie de Decamentas via farmataria</li> <li>Mahada de Decamentas</li> <li>Padrian de Arganizas</li> <li>Stel de Outras</li> <li>Consulta Sagestal a Protectas</li> <li>Hagisten de Fundas Autoritados</li> <li>Invectidores silo Settema</li> <li>Consulta Sóderas silo Settema</li> <li>Comata Settema</li> <li>Comata Settema</li> <li>Comata Settema</li> <li>Comata Settema</li> <li>Comata Settema</li> <li>Comata Settema</li> <li>Comata Settema de Settema</li> <li>Separte a Solomas de Indonnation</li> </ul> |                                                                                                    | Instrução CVM nº 306/99 |                                                                              |                                                                                                    |                       |              |                    |                                |
|                                                                                                    | Dades de Administrador:<br>CDF<br>Nome<br>Tigo de laforme<br>Oronnal<br>* Anual (obrigation)<br>Informe a quantidade de Po<br>Qiarmilade PF                                                                                                    | sien Dr                 | Escolho o tipo de informe e o<br>nor. Gereute Delegado ou Sácio-gerente resp | fanção dese<br>novicol gala                                                                                                    | jada:<br>prestação de | Serviços de  | Administração de C | reteira de Valeres Mabiliáries |
| <ul> <li>Cardias e notercitare</li> <li>Oeffas Jouditud/See</li> <li>Administrating/Jou</li> <li>Pare serve e 2011</li> </ul>                                                                                                    | Function<br>* Entrine Decommenter<br>Operational Decommenter<br>Second and Personal de Conse<br>de Información de Conse<br>de Información de Información de Conse<br>de Información de Conse<br>de Información de Conse<br>de Información de Conse<br>de Información de Información de | o Digate o ano:         |                                                                              | - and - and |                       |              |                    |                                |

Passo 7: Preenchimento do informe. Selecionar o ano de competência do informe no campo "Ano" (por exemplo, para informes a enviar até 31/5/2015, o ano de competência é o de 2015). Os campos nome (ou denominação social) e CPF (ou CNPJ) não são editáveis. Preencher todos os demais com a informação competente. Na última questão ("Possui atualmente recursos sob gestão?"), preencher com "Não" caso não exerça a atividade. Clicar em Continuar.

| A Z the Leprists . D Leave in                                          | Mela Mala +                                                                                                    |                                                   |                          |                                                           |   |
|------------------------------------------------------------------------|----------------------------------------------------------------------------------------------------|---------------------------------------------------|--------------------------|-----------------------------------------------------------|---|
|                                                                        | Status. Assume & inform                                                                                                    |                                                   | Participe                | Bereigen Legitleção Carnie                                |   |
|                                                                        | Central de Sistem                                                                                                    | las                                               |                          |                                                           |   |
| 497300                                                                 |                                                                                                    | Mape                                              | deStamas Sim OW          | Supplier a Deservation                                    |   |
| CVHWeb                                                                 | regamous:                                                                                                    |                                                   |                          |                                                           |   |
|                                                                        |                                                                                                    |                                                   |                          |                                                           |   |
| · Ranchon on Radiabasets                                               | Complemento                                                                                                    | Il Auto                                           |                          |                                                           |   |
| - Service an Participation                                             | 20                                                                                                    |                                                   |                          |                                                           |   |
| - Envio de Documentos via                                              | 45                                                                                                    |                                                   | 100                      | C20                                                       |   |
| - Upload de Decumentos                                                 | Aranacepta                                                                                                    | ( ) ( ) ( ) ( ) ( ) ( ) ( ) ( ) ( ) ( )           | 10                       | CEP                                                       |   |
| <ul> <li>Hedrices de Arquiteos -</li> <li>Xibil a Castrost</li> </ul>  | 0.2                                                                                                    |                                                   |                          | h                                                         |   |
| - Consulta Especial a                                                  | 10                                                                                                    | -                                                 |                          |                                                           |   |
| Protocoles.<br>Receiden de Funders                                     | Telefone                                                                                                    | Fax.                                              |                          |                                                           |   |
| Autorizados                                                            |                                                                                                    |                                                   |                          |                                                           |   |
| Residentes: Gerentes do                                                | 6) Enderson eleminatore mail:                                                                                                    |                                                   |                          |                                                           |   |
| abteres                                                                | The second second s |                                                   |                          |                                                           |   |
| - Comunication CVM                                                     |                                                                                                    |                                                   |                          |                                                           |   |
| - Saporte a Sistemas do                                                | Para o correto preesclamento dos cangias oba                                                                                                    | ine, reconversione centralitar a                  |                          |                                                           |   |
| - Norman Emanaday                                                      | OFICIO-CIRCULAR-CIPARAD/GIC/PP01/20                                                                                                    | 90                                                |                          |                                                           |   |
| <ul> <li>Carbin a Palestras</li> <li>Chalana Institute fors</li> </ul> | Th Benarration Institutionalish databased find series Thereit                                                                                                    | en General Palacale as Meric assess recorded al a | als methods de Servi     | on de Administración de Casterra de Valuera Molalidadas   |   |
| - Administração                                                        | 22 Yound (i) You and (i) and ( there is you are                                                                                                    | in, one of the or constraint in posterior         | tere for any non-service | the or sometime above or concern or a matter provide out. |   |
| Age own a truth                                                        | Nome                                                                                                    | CNEE S                                            |                          |                                                           |   |
| 1000000                                                                |                                                                                                    |                                                   |                          |                                                           |   |
|                                                                        |                                                                                                    |                                                   |                          |                                                           |   |
|                                                                        | Peuni stualments recursos sob sua gestão?                                                                                                    |                                                   |                          |                                                           |   |
|                                                                        | 0.5149                                                                                                    |                                                   |                          |                                                           |   |
|                                                                        | -1 (NA#                                                                                                    | *                                                 |                          |                                                           |   |
|                                                                        |                                                                                                    |                                                   |                          |                                                           |   |
|                                                                        |                                                                                                    | Continu                                           | Illegar:                 |                                                           | ~ |

Passo 8: se na pergunta "Possui atualmente recursos sob gestão?" for respondido "Sim", surgirão dois formulários para informações resumidas sobre as carteiras geridas. Após o preenchimento de todos os formulários, imprimir e arquivar o comprovante que será recebido a seguir, que seguirá o seguinte formato:

## Informe Cadastral de Administrador de Carteiras

| Protocolo de Confirmação |                   |                  |  |  |  |  |
|--------------------------|-------------------|------------------|--|--|--|--|
| Administrador:           | CPF:              | 555.555.555-55   |  |  |  |  |
|                          | NOME:             | JOAO DA SILVA    |  |  |  |  |
| Protocolos               | Data de registro: | 31/05/2015 15:57 |  |  |  |  |